## PROCEDURES INFOTOUR

## Rechercher un prestataire :

→ Choisir un bordereau (locatif, activités....) ou à défaut multi-bordereaux (A gauche de l'écran INFOTOUR)

→ Dans la case « ADMINISTRATIF » cocher indifférent dans les trois premiers critères

| En activité :                     | ○oui ○non ●indifférent       |
|-----------------------------------|------------------------------|
| Fiche reçue :                     | ○oui ○non ●indifférent       |
| Autorisé à la parution ATC :      | ○oui ○non ●indifférent       |
| Autorisé à la commercialisation : | Ooui Onon Oindifférent       |
| Numéro de réservation :           | Oégal à 📃 Ovide Oindifférent |
| Agrégateur Balagne :              | Ooui Onon Oindifférent       |

→ Si vous voulez vérifier sur l'ensemble du secteur, pensez à enlever votre office dans « Géographie OT » ou sur l'ensemble du territoire en retirant aussi votre territoire dans « Pays touristiques » dans la case

| « GEOGRAPHIE: |
|---------------|
|---------------|

| ocalité / commune :                                                                                      | (Saisir seulement les premières lettres) |
|----------------------------------------------------------------------------------------------------|------------------------------------------|
| Indifférent<br>Pays Bastiais<br>Castagniccia Mare e Monti<br>Sud Corse<br>Grand Valinco<br>Pays Ajaccien | Côte Orientale                           |
| éographie OT :                                                                                           | Exclure                                  |
| Ajaccio<br>Aleria<br>Algajola<br>ATC<br>Bastelicaccia<br>Bastia                                          | Ghisonaccia                              |

→ Dans la case « IDENTIFICATION » saisir le numéro d'identifiant ou à défaut l'enseigne (essayer le nom en entier, si « aucun résultat » n'est obtenu, essayer avec une partie (par exemple : BUTTEGA DI U

PINELLU ne donnant rien, je tape PINELLU et j'obtiens sa fiche en résultat). Par mesure de sécurité, si aucun résultat n'est trouvé, tapez la localité où se situe l'établissement ou l'activité recherché).

## Voir les prestataires qui sont sur la borne :

Aller dans l'onglet Admin et vérifier que la case « autorisé à parution OT » correspondant à votre office soit cochée.

| Autorisé à la parution sur les sites O.T.S.I. : |              |       |
|-------------------------------------------------|--------------|-------|
| Parution OMT Ajaccio :                          | <b>O</b> u i | • Non |
| Parution OMT Bastia :                           | Oui          | Non   |
| Parution OMT Calvi-Balagne :                    | 0 u i        | Non   |
| Parution OT Lucciana :                          | <b>O</b> u i | Non   |
| Parution OT Cargese (Pôle Ouest Corse) :        | <b>O</b> u i | Non   |
| Parution OT Centru di Corsica :                 | <b>O</b> u i | Non   |
| Parution OT Costa Serena :                      | <b>O</b> u i | Non   |
| Parution OT Côte des Nacres :                   | <b>O</b> u i | Non   |
| Parution OT de Bonifacio :                      | 🔵 O u i      | N o n |
| Parution OT de Lecci :                          | <b>O</b> u i | Non   |
| Parution OT de Macinaggio :                     | <b>O</b> u i | Non   |
| Parution OT de Ponte Leccia-Morosaglia :        | 0 u i        | N o n |
| Parution OT de Sainte-Lucie de Porto-Vecchio :  | ○ 0 u i      | N o n |
| Parution OT Oriente :                           | <b>O</b> u i | Non   |
| Parution OT Piana (Pôle Ouest Corse) :          | <b>O</b> u i | Non   |
| Parution OT Pôle Ouest Corse :                  | ○ 0 u i      | Non   |
| Parution OT Porto (Pôle Ouest Corse) :          | ○ 0 u i      | Non   |
| Parution OT Porto-vecchio :                     | 0 u i        | Non   |
| Parution OTI Costa-Verde :                      | <b>O</b> u i | Non   |
| Parution OTI Ile-Rousse :                       | ○ 0 u i      | Non   |
| Parution OTI Sartenais-Valinco-Taravo :         | _ O u i      | N o n |

Si vous voulez le voir remonter sur la borne, il vous suffit d'aller dans « Gestion des parutions PARTENAIRES » (au-dessus des onglets « Identification », « Localisation »,...) et de cocher « Autoriser à parution ».

Je vous conseille toutefois de vérifier aussi au niveau des bornes pour être sûr que tout s'affiche correctement. Si ce n'est pas le cas, n'hésitez pas à appeler Monsieur Vienne qui est en charge du bon fonctionnement des bornes (06.84.53.73.86 ou contact@neuromediasoft.fr)